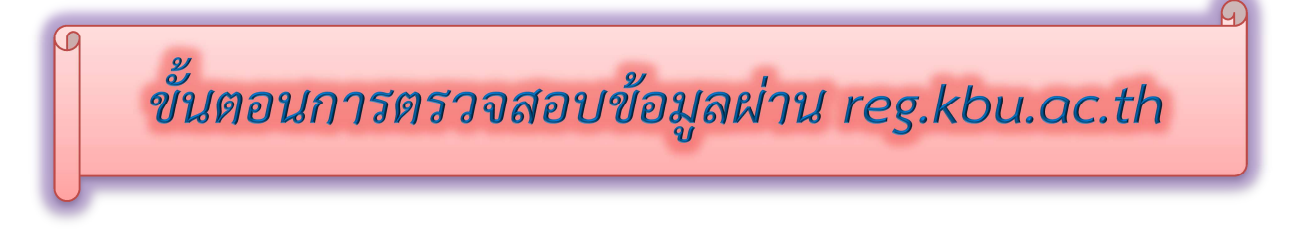

1. เข้า reg.kbu.ac.th คลิกเข้าสู่ระบบ

| KASEM<br>BUNDIT<br>UNIVERSITY | ยาลัยเกษมบัณทัก<br>รบพบเริการการศึกษา                                                                                                    |  |  |  |  |
|-------------------------------|----------------------------------------------------------------------------------------------------|--|--|--|--|
| ມນຸກະລັດ                      | ยันดีด้                                                                                                    |  |  |  |  |
| เข้าส่ระบบ                    | ประกาศเรื่อง                                                                                                    |  |  |  |  |
| ปอิพิมอระดือนว                | 1. <u>กำหนดการถงทะเบียนถ่วงหน้า ภาคการศึกษา 2/2564(ด่วนมากที่สุด)</u>                                                                        |  |  |  |  |
| นอักสุดรที่เปิดสอน            | ระหว่างวันที่ 13-25 กันยายน 2564 โดยผ่านอาจารย์ที่ปรึกษาและลงทะเบียนเรียนได้ที่ http://reg.kbu.ac.th                                         |  |  |  |  |
| ตารางเรียนนักศึกษา            | **หากมีข้อสงสัยสามารถติดต่อได้ที่ ศูนย์ sasc ทั้ง2วิทยาเขต                                                                                   |  |  |  |  |
| ตารางสอนอาจารย์               | ประกาศโดย <b>สูนย์ SASC</b> วันที่ประกาศ 7 กันยายน 2564                                                                                      |  |  |  |  |
| ตารางการใช้ห้อง               | 2. ถ้าหมดการ ประเมินการเรียนการสอน ช่วงที่ 2 Summative Evaluation (SE)(ด่วนมากที่สด)                                                         |  |  |  |  |
| วิชาทีเปิดสอน                 | ม้อสือนวเข้าห่วอวรประเมิน ช่วงนี้ 2 Summative Evaluation (SE) ประชาอาอเรียนที่ 1/2564                                                        |  |  |  |  |
| รายการความคิดเห็น             |                                                                                                    |  |  |  |  |
| วิทยานิพนธ์                   | ระหว่างวันจันทร์ที่ 30 ส.ค วันจันทร์ที่ 20 ก.ย. 64 ผ่านทาง http://reg.kbu.ac.th<br>เฉพาะนักสือนางโร้ดนอนรู้ด้วยเปล่อนเวอร์ ดาอนไดอินเว่านั้น |  |  |  |  |
| แนะนำการลงทะเบียน             | សកា ខេត្តពោះអាស្រួស សារ កាយកាសការស                                                                                                    |  |  |  |  |
| ผู้สำเร็จการศึกษา             |                                                                                                    |  |  |  |  |
| ศาร้อง/ใบรับรอง ศิษย์เก่า     | *                                                                                                    |  |  |  |  |

2. กรณีเจอ https:// ตัวสีแดงให้ลบ https:// ออก แล้ว enter

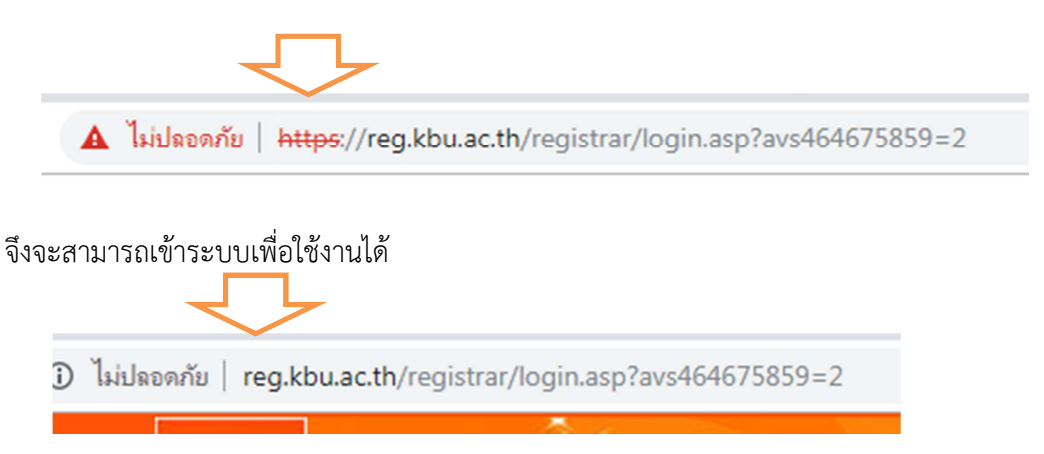

ใส่รหัสนักศึกษาของมหาวิทยาลัยเกษมบัณฑิตในช่องรหัสประจำตัว ช่องรหัสผ่าน คือเลขบัตรประชาชน
13 หลัก คลิกเข้าสู่ระบบ

| กรุณาป้อนรหัสประจำตัวและรหัสผ่าน |                          |             |  |  |
|----------------------------------|--------------------------|-------------|--|--|
| Q                                | รหัสประจำตัว<br>รหัสผ่าน | เข้าสู่ระบบ |  |  |

4. คลิก ประกาศงานกองทุนฯ

| เมนูหลัก                |
|-------------------------|
| ออกจากระบบ              |
| เปลี่ยนรหัสผ่าน         |
| ผลการลงทะเบียน          |
| ประเมินผู้สอน           |
| ระเบียนประวัติ          |
| ภาระค่าใช้จ่าย/ทุน      |
| พิมพ์เอกสาร             |
| แสดงตารางเรียน/สอบ      |
| ผลการศึกษา              |
| ศาร้อง/ใบรับรอง ออนไลน์ |
| ประกาศงานกองทุนฯ        |
| ดาวน์โหลดเอกสาร         |
| เขียนคำร้อง             |
| ทะเบียนรายชื่อ          |
| สถิติการเข้าใช้งานระบบ  |

 เลือกปีการศึกษาที่ต้องการทราบข้อมูล เช่น 2564 มีข้อความขึ้นว่าในช่วงเวลาใดติดต่อและทำการใด ๆ แล้วบ้าง

| ระบบประกาศข้อความจากกองทุนให้กู้ยืมเพื่อการศึกษา<br>เมื่อนักศึกษาพบเห็นข้อความของกองทุนกู้ยืม นักศึกษากรุณาปอิบัติตามรายละเอียด เพื่อ<br>ประโยชน์ในการกู้ยืมของนักศึกษา หากนักศึกษาเพิกเฉยจะถือ<br>นั้นๆ |              |                                                                          |               |             |                                 |
|----------------------------------------------------------------------------------------------------|--------------|--------------------------------------------------------------------------|---------------|-------------|---------------------------------|
| ข้อความจ                                                                                                    | ากกองทุ      | นา 1ี่อความ                                                              | L. L.         | เสดง : 32 🗸 | ์] ข้อค <mark>วามต่อหน้า</mark> |
| ปีการ<br>ศึกษา                                                                                                    | Msg<br>  No. | รายละเอียด (Contacts Info)                                               | ประกาศเมื่อ   | ประเภท      | ดิดต่อเมื่อ                     |
| 2.564                                                                                                    | 195          | <u>(ใหม่)แบบยืนยันค่าลงทะเบียน 1/2564 เรียบร้อย อยู่ระหว่างเสนอ</u>      | 11 ก.ย. 2564  | <b></b>     |                                 |
| 2564                                                                                                    | 077          | <br>สัญญาปี 2564 มีปัญหา ครั้งที่ 1 กรุณาติดต่อแก้ไขที่กองทุนฯ พ         | 3 ก.ย. 2564   | ٥           | 7 ก.ย. 2564                     |
|                                                                                                    |              | <u>นักศึกษาน่าส่งสัญญาปี 2564 แล้ว กรุณาตรวจสอบทุก ๆ 3 วันทำการ</u><br>จ | 28 ส.ค. 2564  | ļ <b>Ģ</b>  |                                 |
| 2564                                                                                                    | 188          | (ใหม่)นักศึกษาติดต่อเซ็นแบบยืนยัน 1/2564 แล้ว ดิดตามประกาศผล<br>         | 28 ส.ค. 2564  | ļ           |                                 |
| 2564                                                                                                    | 068          | <u>แบบดำขอภู้ยืมปี 2564 นักดึกษาใหม่เริ่มกู้ เอกสารเรียบร้อย รอ</u>      | 12 มิ.ย. 2564 | <b></b>     |                                 |
| 2564                                                                                                    | 001          | <u>นักศึกษาเริ่มกู้ปี 64 ส่งแบบศาขอกู้ยืม และสัมภาษณ์เรียบร้อยแ</u>      | 10 มิ.ย. 2564 | <b></b>     |                                 |
|                                                                                                    |              |                                                                          |               |             |                                 |

## คำอธิบายเพิ่มเติมในการดูข้อความ

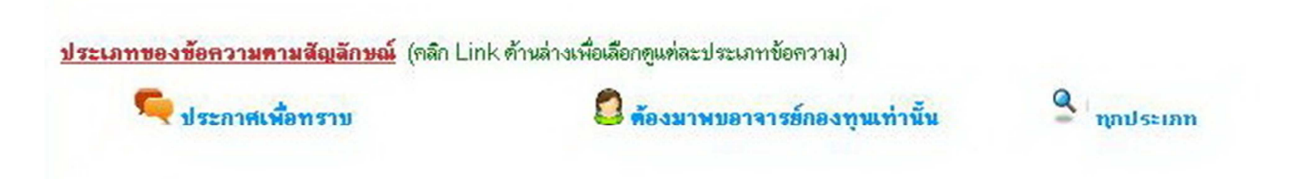

สัญลักษณ์ ประกาศเพื่อทราบ คือ ข้อความประกาศเพื่อให้นักศึกษารับทราบ

สัญลักษณ์ ต้องมาพบอาจารย์กองทุนเท่านั้น คือ นักศึกษาต้องมาติดต่ออาจารย์กองทุนกู้ยืม เมื่อมาติดต่อแล้วช่อง ติดต่อเมื่อจะขึ้นวันที่  กรณีข้อความมีที่มีความยาว นักศึกษาสามารถนำเมาส์ไปคลิกตรงข้อความเพื่อขยายข้อความให้ชันเจน มากขึ้น

| ระบบประกาศข้อดวามจากกองทุนให้ภู้ยืมเพื่อการศึกษา<br>เมื่อนักศึกษาพบเห็นข้อดวามของกองทุนภู้ยืม นักศึกษากรุณาปฏิบัติตามรายละเอียด เพื่อ<br>ประโยชนในการภู้ยืมของนักศึกษา หากนักศึกษาเพิกเฉยจะถือว่านักศึกษาสละสิทธิ์ในการภู้ยืมปี<br>นั้นๆ |              |                                                                                           |                                      |  |  |  |
|----------------------------------------------------------------------------------------------------|--------------|-------------------------------------------------------------------------------------------|--------------------------------------|--|--|--|
| ข้อความจากกองทุนฯ ปีการศึกษา <b>∢ 2564 » 6 ข้อความ</b> แสดง : 32 ❤ ข้อค <mark>วามต่อหน้า</mark>                                                                                                    |              |                                                                                           |                                      |  |  |  |
| ปีการ<br>ศึกษา                                                                                                    | I Msg<br>No. | g   รายละเอียด (Contacts Info)   ประกาศเมื่อ                                              | ประเภท   ติดด่อเมื่อ                 |  |  |  |
| 2564                                                                                                    | 195          | <u>ร (ใหม่)แบบยืนยันค่าลงทะเบียน 1/2564 เรียบร้อย อยู่ระหว่างเสนอ</u> <u>11 ก.ย. 2564</u> |                                      |  |  |  |
| 2564                                                                                                    | 077          | <br>7 สัญญาปี 2564 มีปัญหา ครั้งที่ 1 กรุณ กัไขที่กองทุน (ใหม่)แบบเป็นยับค่าล             | งพะเบียน 1/2564 เรียนร้อย อย่ระหว่าง |  |  |  |
| 2564                                                                                                    | 076          | <u>6 นักศึกษาน่าส่งสัญญาปี 2564 แล้ว กรุณ</u> จสอบทุก ๆ 3 เสนอลงนาม และรวบ                | เรวมน้ำส่งธนาคาร                     |  |  |  |
| 2564                                                                                                    | 188          | <u>หลัง (ใหม่)นักศึกษาติดต่อเซ็นแบบยืนยัน 1/</u>                                          |                                      |  |  |  |
| 2564                                                                                                    | 068          | <br>8 แบบศาขอภู้ยืมปี 2564 นักศึกษาใหม่เริ่มกู้ เอกสารเรียบร้อย                           |                                      |  |  |  |
| 2564                                                                                                    | 001          | )1 <u>นักศึกษาเริ่มกู้ปี 64 ส่งแบบศาขอกู้ยืม และสัมภาษณ์เรียบร้</u> ะ                     |                                      |  |  |  |

<u>คำเตือน</u> นักศึกษาควรตรวจสอบทุกครั้งที่ดำเนินการในทุก ๆ เรื่อง และรีบติดต่อเมื่อมีข้อความให้ติดต่อกองทุน กู้ยืม